## How To: Access kvm.volico.com while using IE mode in Microsoft Edge

At Volico, customers can purchase access to our out-of-band KVM (Keyboard-Video-Mouse) system. This provides customers with full access to their computer's local console over the internet, as though they are sitting at the screen with a keyboard and mouse connected.

Below is an overview of how to use and access the system.

## Step 1: Enabling IE mode in Microsoft Edge

On June 15th, 2022, Microsoft is ending support for Internet Explorer, so you will need to enable IE mode in Microsoft Edge on Windows OS to access the system.

- 1. Launch Microsoft Edge
- 2. Check Edge for updates. Ensure that you are running the latest version. edge://settings/help

| M     | licrosoft Edge                                |   |
|-------|-----------------------------------------------|---|
| Ve Ve | rsion 102.0.1245.30 (Official build) (64-bit) |   |
| 0 I   | Microsoft Edge is up to date.                 |   |
|       |                                               |   |
| Down  | load Updates over metered connections         | • |

3. Navigate to edge://settings/defaultBrowser. Set "Allow sites to be reloaded in Internet Explorer mode" to allow, and restart your browser.

| Microsoft Edge is your default browser                                                                            | Make defau                               |
|----------------------------------------------------------------------------------------------------|------------------------------------------|
| ternet Explorer compatibility                                                                                     |                                          |
| Let Internet Explorer open sites in Microsoft Edge 🕜                                                              | Incompatible sites only                  |
| When browsing in Internet Explorer you can choose to automatically open sites in Microsoft Ed                     | lge                                      |
| Allow sites to be reloaded in Internet Explorer mode $ \widehat{0} $                                              | Allow ~                                  |
| When browsing in Microsoft Edge, if a site requires Internet Explorer for compatibility, you can<br>Explorer mode | choose to reload it in Internet          |
| For this setting change to take effect, restart your browser                                                      | 🖒 Resta                                  |
| Internet Explorer mode pages                                                                                      | Ad                                       |
| The second second second second second second second second second second second second second second second se   | No pages have been added to the Internet |

- 4. When the browser relaunches, navigate to https://kvm.volico.com.
- 5. You'll see that the page shows nothing but a blank white field, as pictured.

6. In the top right of the browser, click the button with the three dots; you'll see a dropdown of other options, and at the bottom one that says "Reload in Internet Explorer mode". Click it.

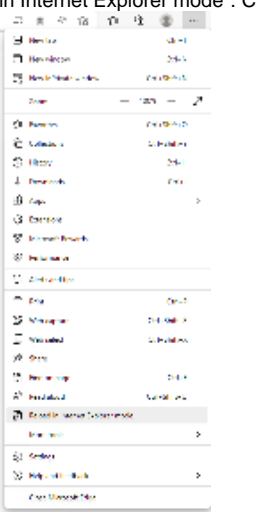

- 7. You'll now see the page with a blue Internet Explorer logo to the left of the address. Click on it and you'll see some additional options.
- 8. Enable the option "Open this page in compatibility view". You can also enable "Open this page in Internet Explorer Mode next time" so that the site will automatically open in IE mode.

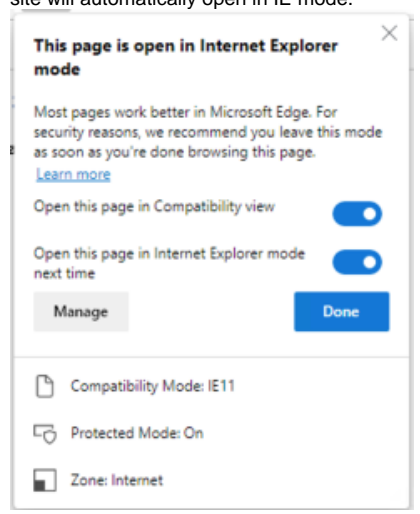

9. Reload the page. <YOU MAY NEED TO COPY PASTE THE LINK AND RELOAD AGAIN> Now you can see the login field and sign in with the credentials provided by our support team.

| Avocent DSView 3                   |           | N vaultnet |
|------------------------------------|-----------|------------|
| Point and Click Access and Control |           |            |
|                                    |           |            |
|                                    |           |            |
|                                    |           |            |
|                                    |           |            |
|                                    |           |            |
|                                    |           |            |
|                                    |           |            |
|                                    |           |            |
|                                    |           |            |
|                                    |           |            |
|                                    |           |            |
|                                    | Isemana.  |            |
|                                    | Pasewent  |            |
|                                    | Login     |            |
|                                    | (control) |            |
|                                    |           |            |
|                                    |           |            |
|                                    |           |            |
|                                    |           |            |
|                                    |           |            |

10. Select the unit assigned to you, and click "KVM Session".

|     | Target D         | evice                                          |                                                        |                                             |                  |                   |
|-----|------------------|------------------------------------------------|--------------------------------------------------------|---------------------------------------------|------------------|-------------------|
|     | Name             | Ubuntu-ZFS                                     |                                                        |                                             |                  |                   |
|     | Type:            |                                                |                                                        |                                             |                  |                   |
|     | Icon:            | <b>!</b>                                       |                                                        |                                             |                  |                   |
|     | Tools            |                                                |                                                        |                                             |                  |                   |
|     | <b>E</b>         | Merge Target Device                            | S                                                      |                                             |                  |                   |
|     |                  | KVM Session                                    |                                                        |                                             |                  |                   |
|     |                  | clusive Session                                |                                                        |                                             |                  |                   |
|     |                  |                                                |                                                        |                                             |                  |                   |
| 11. | Click "Install   | " on the prompt at th                          | e bottom of the screer                                 | 1.                                          |                  |                   |
|     | This website war | its to install the following add-on:           | 'viewerLauncher.cab' from 'Avocent H                   | luntsville Corporation'. <u>W</u> hat'      | s the risk?      | <u>I</u> nstall × |
| 12. | Click KVM S      | Session again, and cl                          | lick yes at the prompt.                                |                                             |                  |                   |
|     | User Acce        | ount Control                                   |                                                        | ×                                           |                  |                   |
|     | Do yo            | ou want to allo                                | w this app from                                        | an                                          |                  |                   |
|     | unkno            | own publisher                                  | to make change                                         | es to your                                  |                  |                   |
|     | devic            | e?                                             |                                                        |                                             |                  |                   |
|     | Unio             |                                                |                                                        |                                             |                  |                   |
|     | Unkno            | wn program                                     |                                                        |                                             |                  |                   |
|     | Publish          | er: Unknown                                    |                                                        |                                             |                  |                   |
|     | File ong         | in: Downloaded from                            | n the internet                                         |                                             |                  |                   |
|     | Show m           | ore details                                    |                                                        |                                             |                  |                   |
|     |                  | Yes                                            | N                                                      | D                                           |                  |                   |
|     |                  |                                                |                                                        |                                             |                  |                   |
| 13. | At the prom      | ot, select "Do not sho                         | ow me the warning" an                                  | d click "Allow".                            |                  |                   |
|     | Internet E       | xplorer Security                               |                                                        |                                             | ×                |                   |
|     |                  | A website wan                                  | ts to open web                                         | content using                               | this             |                   |
|     |                  | program on yo                                  | our computer                                           | content using                               | uns              |                   |
|     |                  |                                                |                                                        |                                             |                  |                   |
|     |                  | This program does no<br>publisher. This progra | ot have a valid digital sig<br>am will open outside of | nature that verifies<br>Protected mode, put | its<br>ting your |                   |
|     |                  | computer at risk. You                          | I should only run progra                               | ms from publishers y                        | ou trust.        |                   |
|     |                  | Name:                                          | ed Program Files                                       | AvctVideoViewe                              | r.exe            |                   |
|     |                  |                                                | corporate                                              |                                             |                  |                   |
|     |                  | ☑ Do not show me t                             | he warning for this prog                               | ıram again                                  |                  |                   |
|     |                  |                                                |                                                        |                                             |                  |                   |
|     |                  |                                                |                                                        | Allow                                       | Don't allow      |                   |
|     |                  |                                                |                                                        |                                             |                  |                   |

14. Now you can access your console.